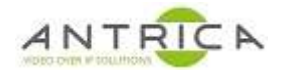

# ANT-1772 to encode a stream over IP and an ANT-1772 to decode that TS over IP stream

# Contents

| ANT-1772 to e | encode a stream over IP and an ANT-1772 to decode that TS over IP stream | ı 1 |
|---------------|--------------------------------------------------------------------------|-----|
| 1. TS as      | IP protocol, HD-SDI (1080p30) to HDMI (1920 x 1080 p30)                  | 2   |
| 1.1. ANT      | T-1772 as Encoder                                                        | 2   |
| 1.1.1.        | Camera selection                                                         | 2   |
| 1.1.2.        | Streaming control                                                        | 3   |
| 1.1.3.        | Manually start streaming                                                 | 4   |
| 1.2. ANT      | T-1772 as Decoder                                                        | 5   |
| 1.2.1.        | Frame buffer – HDMI setup                                                | 5   |
| 1.2.1.        | Frame buffer – HD-SDI setup                                              | 7   |
| 1.2.2.        | "receiver" setup                                                         | 8   |
| 1.2.1.        | Manually start receiving                                                 | 9   |
| ANT-1772 to e | encode 2 sources over IP and an ANT-1772 to decode both streams          | 10  |
| 2. HD-SI      | DI (1080p25) to HDMI (1080p60) & CVBS to CVBS                            | 10  |
| 2.1. ANT      | T-1772 as Encoder                                                        | 10  |
| 2.1.1.        | Camera selection                                                         | 10  |
| 2.1.2.        | Streaming control                                                        | 11  |
| 2.1.1.        | Manually start streaming                                                 | 12  |
| 2.1. ANT      | T-1772 as Decoder                                                        | 12  |
| 2.1.1.        | Frame buffer setup                                                       | 13  |
| 2.1.1.        | "receiver" setup                                                         | 14  |
| 2.1.1.        | Manually start receiving                                                 | 15  |
| Document info | ormation                                                                 | 16  |

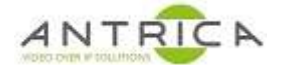

# 1. TS as IP protocol, HD-SDI (1080p30) to HDMI (1920 x 1080 p30)

Confirmed with Firmware 2.3.6.4, 2.3.8.5 & 2.3.8.6

## 1.1. ANT-1772 as Encoder

#### 1.1.1. Camera selection

Ensure suitable feed to connected to the ANT-1772

On the web GUI

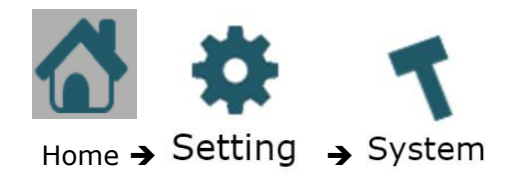

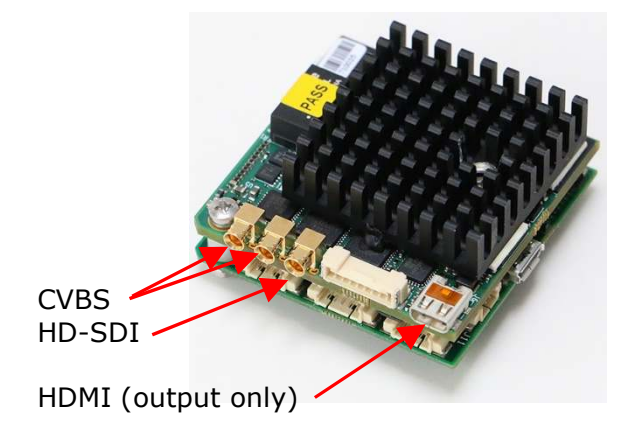

| Config Number: CFG 1         |                                                                                           |
|------------------------------|-------------------------------------------------------------------------------------------|
| Operation State: Operational |                                                                                           |
| USB to Disk: Disable         |                                                                                           |
| Camera CSI1: hdsdi           | For CSI1 selected hdsdi                                                                   |
| Camera CSI2: tw9910          | If CVBS source is used, CSI2 select tw9910 or tvp5158                                     |
| Setup Generic Camera         |                                                                                           |
| Setup Analog Camera          |                                                                                           |
| <u>Camera Ext Setup</u>      |                                                                                           |
| Control UART                 |                                                                                           |
| <u>Network</u>               |                                                                                           |
| <u>Cellular Network</u>      |                                                                                           |
| Time and Date                |                                                                                           |
| RTSP Server                  |                                                                                           |
| Mode: <b>On</b><br>Port: 554 | Select "On" for RTSP, not actually required for this set as we are<br>using "TS" protocol |
| Display Drivers              |                                                                                           |
| Emergency Boot               |                                                                                           |
| <u>FPGA</u>                  |                                                                                           |
| Record Auto Delete           |                                                                                           |
| Onvif: <b>Off</b>            |                                                                                           |
| Application: None            |                                                                                           |
| Save                         | Save when finished                                                                        |

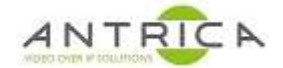

Select

and this shows the camera details,

note the Camera "Name" in this case SD2 and HD1

| <u>Camera</u> |      |           |            |               |      |                        |
|---------------|------|-----------|------------|---------------|------|------------------------|
|               | Name | Status    | Resolution | Interlaced    | FPS  |                        |
|               | SD1  | Not Exist | Unknown    | Unknown       | 0    |                        |
|               | SD2  | Lock      | PAL        | Interlaced    | 25 🔸 | Composite camera – SD2 |
|               | SD3  | Not Exist | Unknown    | Unknown       | 0    |                        |
|               | SD4  | Not Exist | Unknown    | Unknown       | 0    |                        |
|               | HD1  | Lock      | 1920x1080  | Noninterlaced | 30 🔶 | HD-SDI camera - HD1    |
|               | HD2  | Not Exist | Unknown    | Unknown       | 0    |                        |
|               | SD5  | Not Exist | Unknown    | Unknown       | 0    |                        |
|               | SD6  | Not Exist | Unknown    | Unknown       | 0    |                        |
|               | SD7  | Not Exist | Unknown    | Unknown       | 0    |                        |
|               | SD8  | Not Exist | Unknown    | Unknown       | 0    |                        |
|               |      |           |            |               |      |                        |

## 1.1.2. Streaming control

| Home | -> Streaming -> | Mux 1 settings |
|------|-----------------|----------------|
|------|-----------------|----------------|

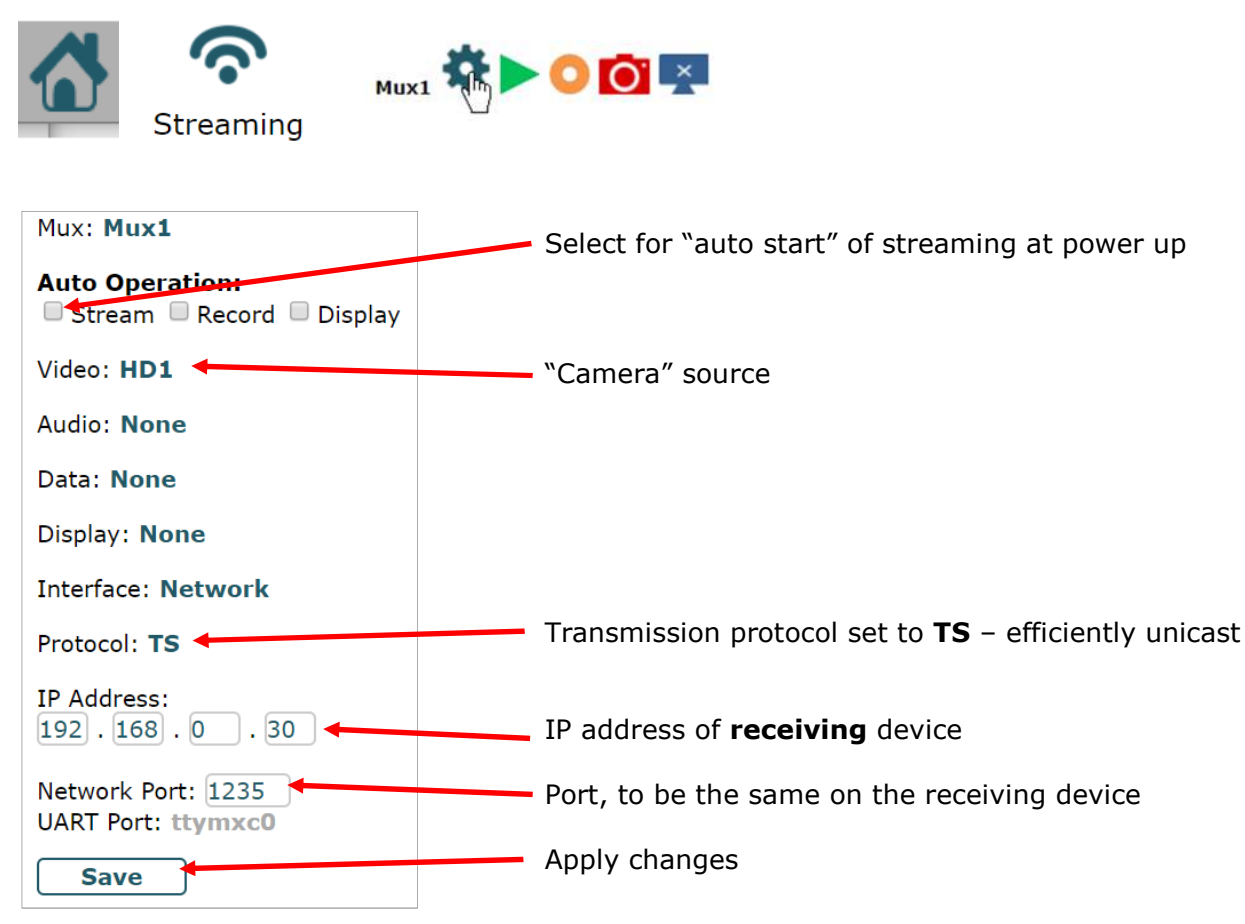

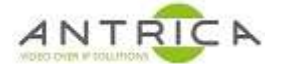

#### 1.1.3. Manually start streaming

Back one level -> Click the green "play" button

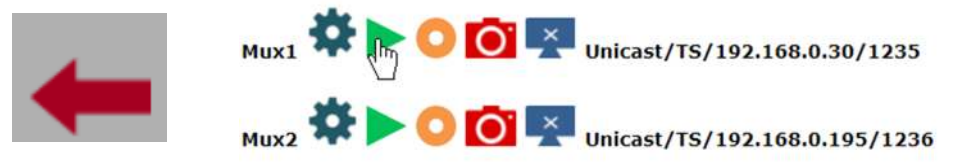

In the above case Mux1 is used to stream to the decoder and mux2 is used to stream to VLC. The VLC URL is udp://192.168.0.31@:1236

Once clicked the play button changes to the "red square" / stop button

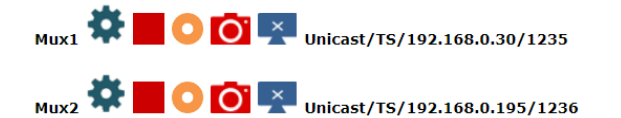

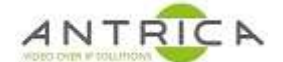

# 1.2. ANT-1772 as Decoder

The HD-SDI & HDMI connector, which is a micro HDMI, are located as shown

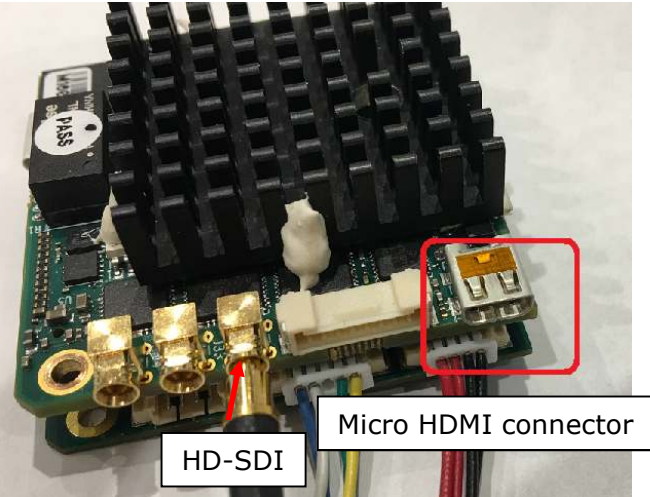

A Micro HDMI to standard HDMI adaptor can be used to get the image to a suitable monitor

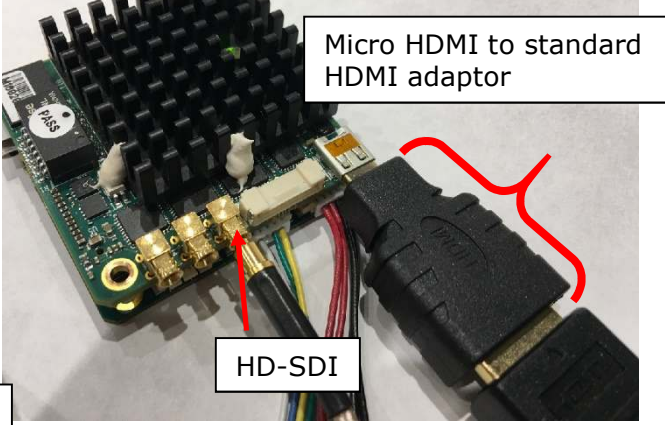

#### 1.2.1. Frame buffer – HDMI setup

Home - > Settings -> system - > Display Drivers

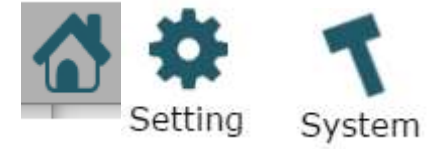

NOTE: Camera CSI1 and CSI2 are to be set to None

Expand the <u>Display Drivers</u> and select "Frame Buffer 0" to be "hdmi1", scroll down and click save.

A power cycle or reboot is required. A reboot can be

done from the GUI: Home -> Control -> Reboot

#### System

Config Number: CFG 1

- Operation State: Operational
- USB to Disk: **Disable**
- Camera CSI1: None Camera CSI2: None
- <u>Setup Generic Camera</u>

Setup Analog Camera

<u>Camera Ext Setup</u>

Control UART

<u>Network</u>

<u>Cellular Network</u>

<u>Time and Date</u>

RTSP Server

<u>Display Drivers</u> Frame Buffer 0: hdmi1

hdmi1 tvout1 None

Frame Buffer 1: None hdsdi2 None After setting display drivers - reboot the system:

Emergency Boot

<u>FPGA</u>

Record Auto Delete

Onvif: Off

Application: None

Save

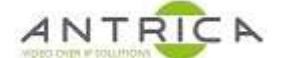

# Home -> Setting -> Display -> Setup FB Params

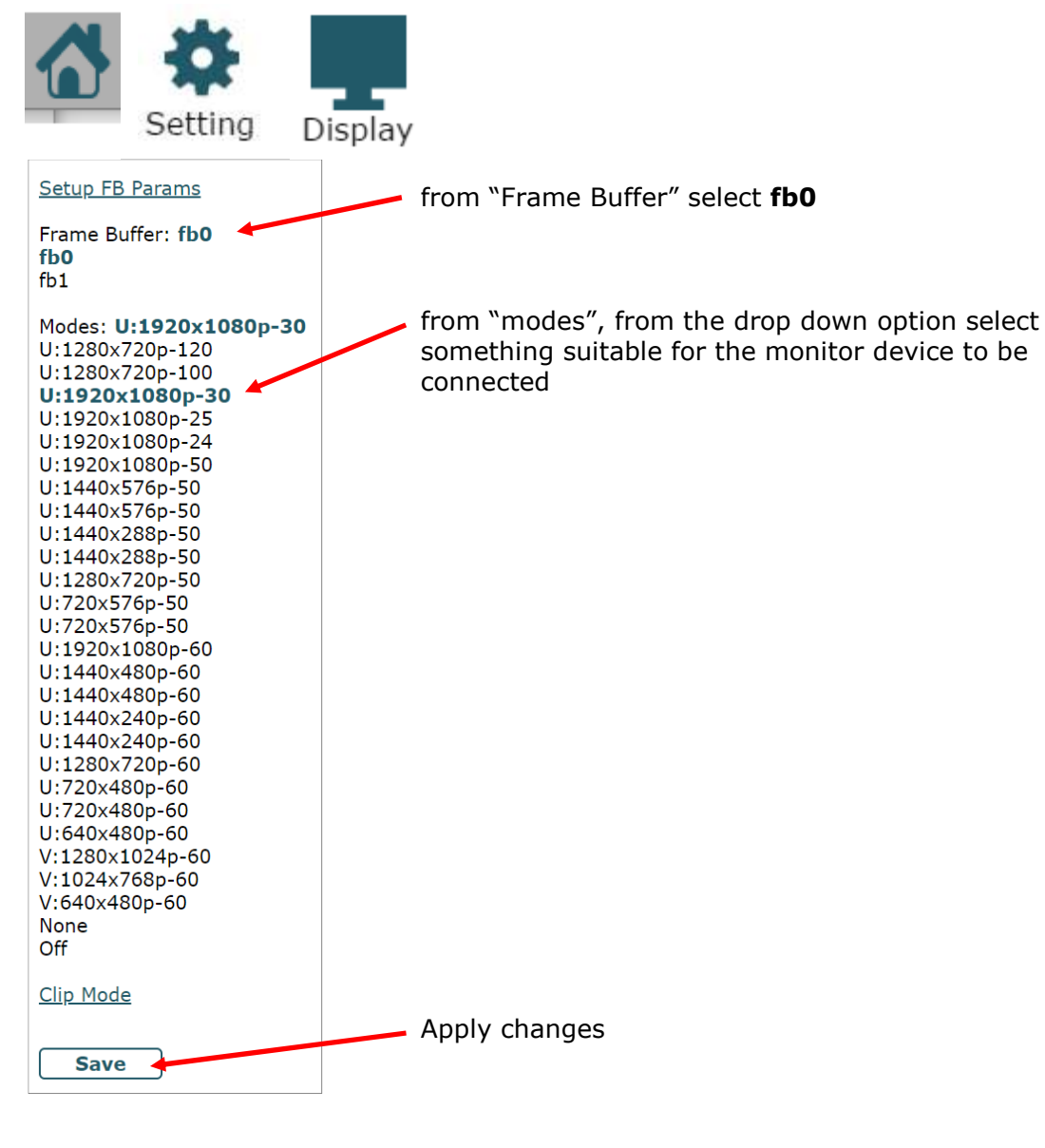

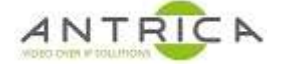

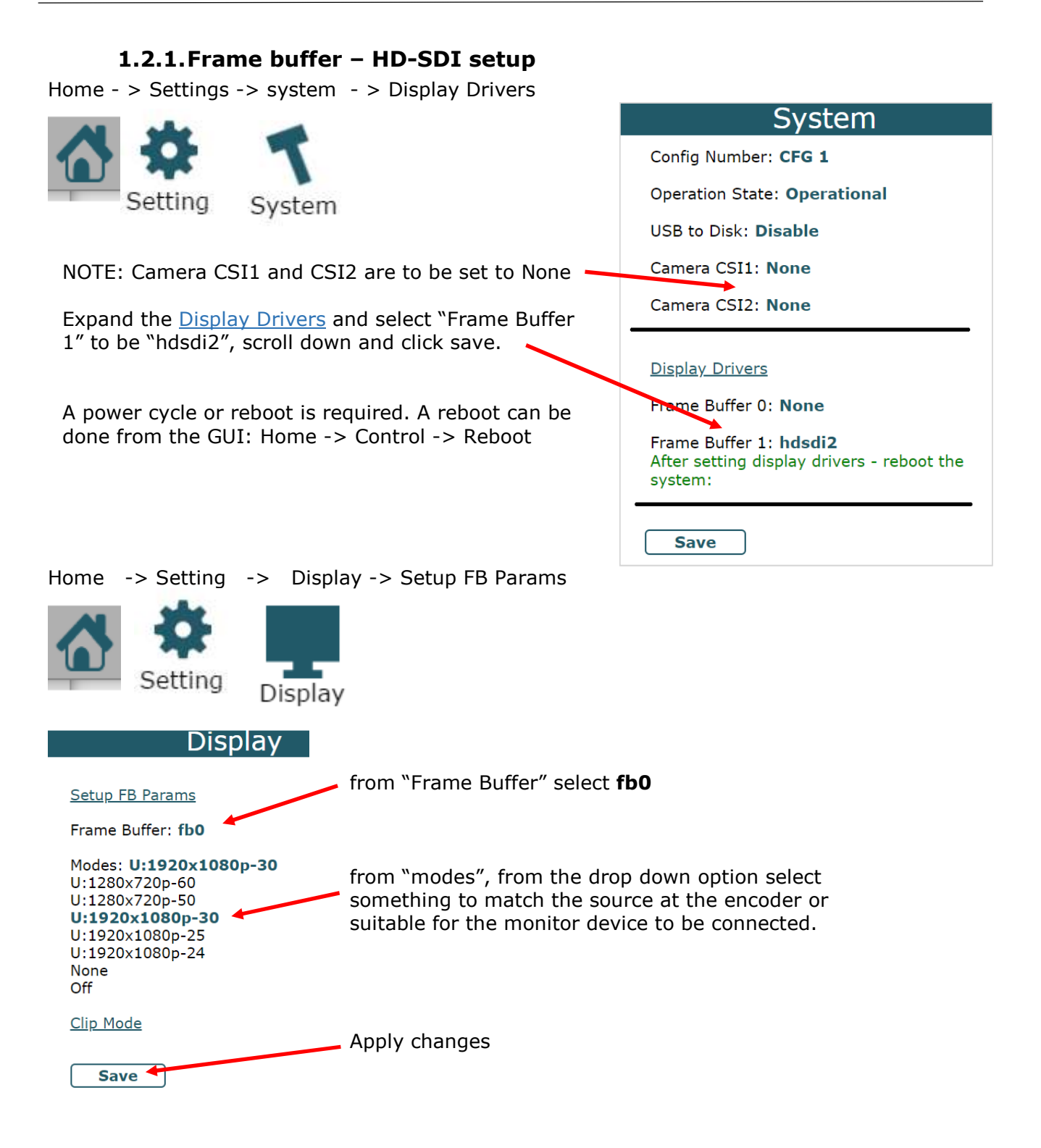

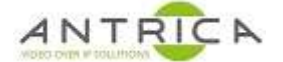

## 1.2.2. "receiver" setup

For both HDMI and HD-SDI output this setup is the same

#### Home - > Network Stream -> demux1 settings

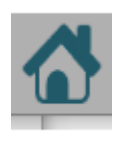

Network Stream

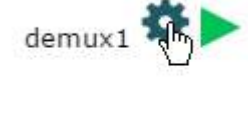

Near the bottom is the video: In the TV: selected FB0, then scroll down and click save.

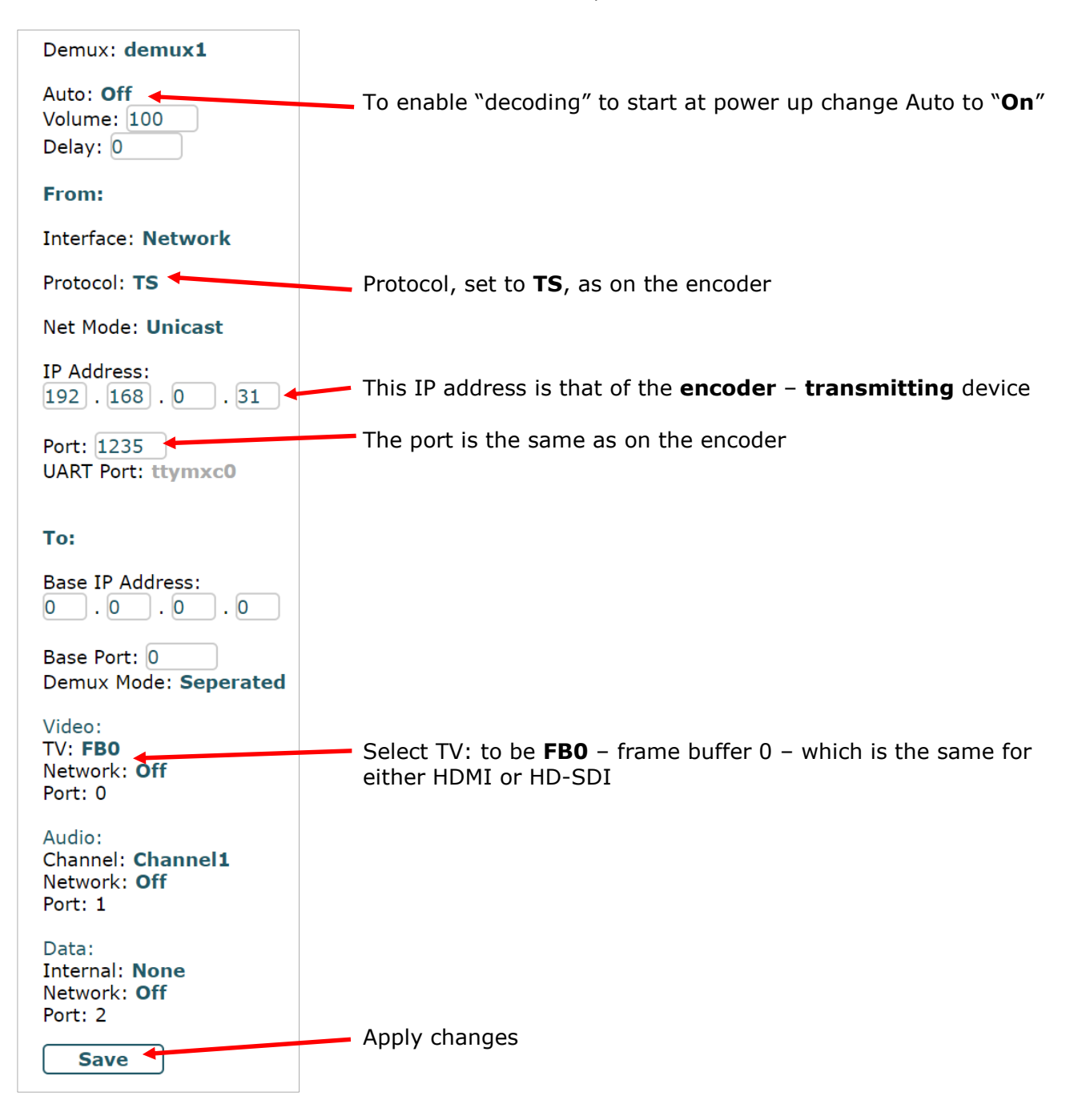

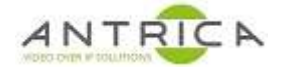

# 1.2.1. Manually start receiving

Back one level -> Click the green "play" button

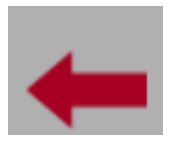

demux1 🗱 🐚 From: Unicast/TS/192.168.0.31/1235 To: 0.0.0.0/0

This cause the HDMI output to show the signal stream being feed into the Encoder

Once clicked the play button changes to the "red square" / stop button

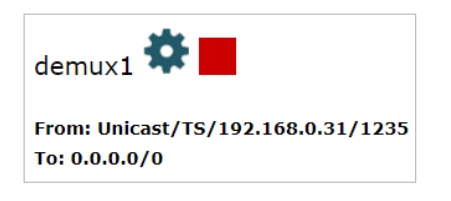

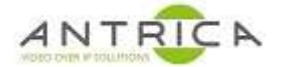

# ANT-1772 to encode 2 sources over IP and an ANT-1772 to decode both streams

Confirmed with Firmware 2.3.8.6

# 2. HD-SDI (1080p25) to HDMI (1080p60) & CVBS to CVBS

In this example the IP address encoder is 192.168.0.32 and the decoder is 192.168.0.33

# 2.1. ANT-1772 as Encoder

## 2.1.1. Camera selection

Ensure suitable feed to connected to the ANT-1772

On the web GUI

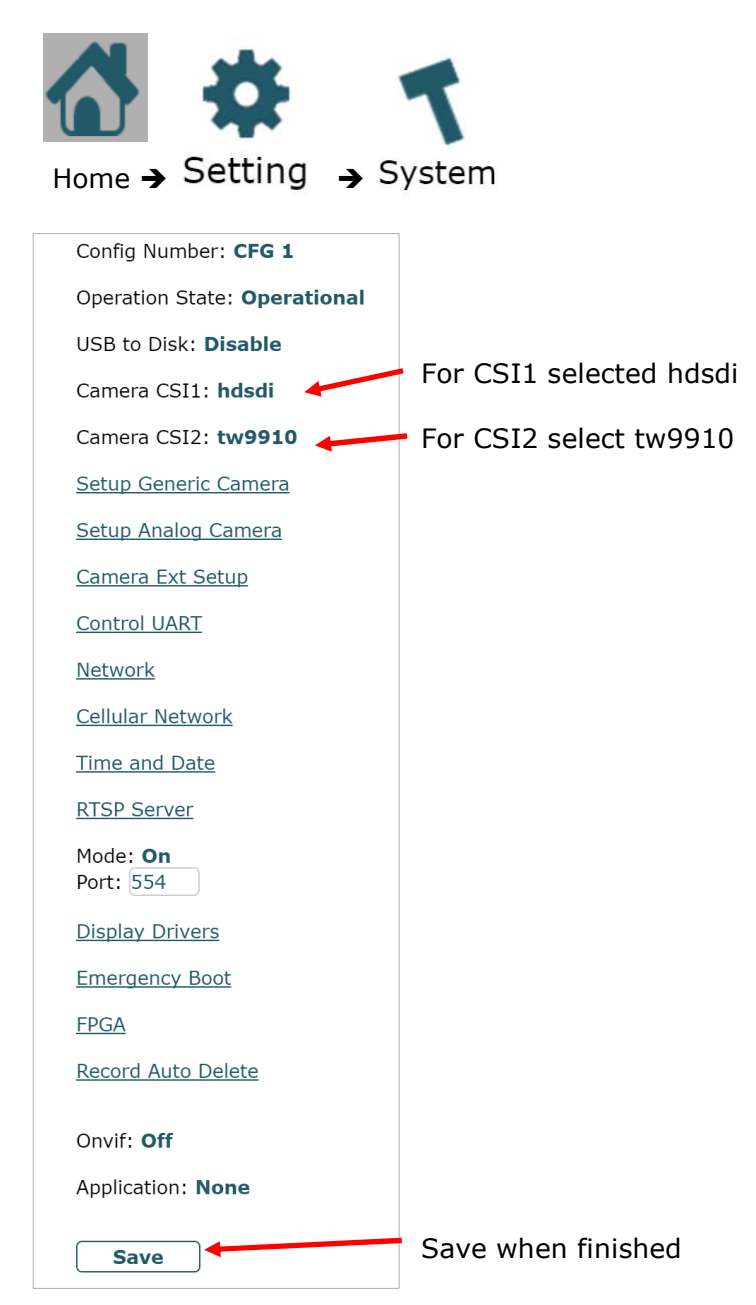

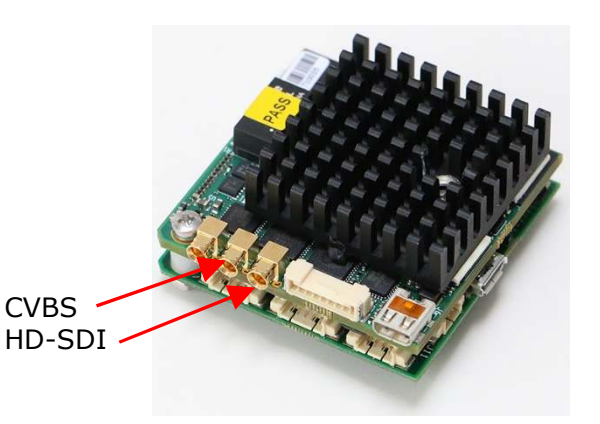

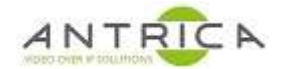

Select 🧵 and this shows the camera details,

note the Camera "Name" in this case CSI-1 CH-0 and CSI-2 CH-0

| <u>Camera</u> |        |            |               |      |                        |
|---------------|--------|------------|---------------|------|------------------------|
| Name          | Status | resolution | Interlaced    | FPS  |                        |
| CSI-1 CH-0    | Lock   | 1920x1080  | Noninterlaced | 25 🔶 | HD-SDI Camera – HDI    |
| CSI-2 CH-0    | Lock   | PAL        | Interlaced    | 25 🔸 | Composite camera – SD2 |

# 2.1.2. Streaming control

Home -> Streaming -> Mux 1 settings

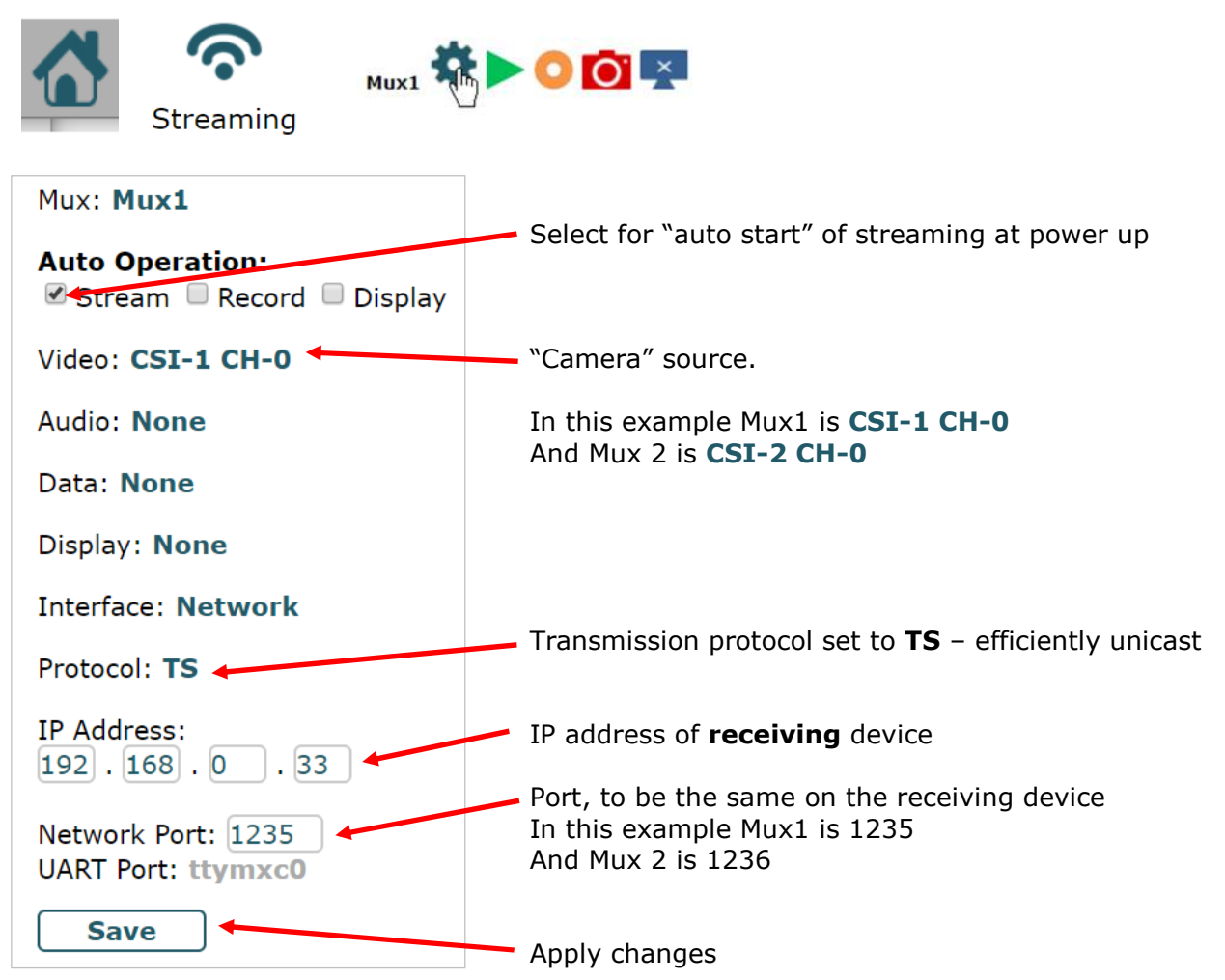

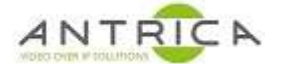

#### 2.1.1.Manually start streaming

Back one level -> Click the green "play" button

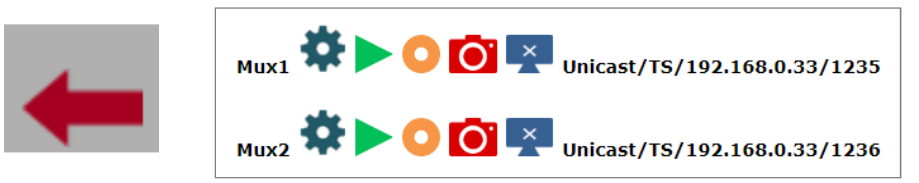

In the above case Mux1 and Mux2 are used to stream to the decoder.

Once clicked the play button changes to the "red square" / stop button

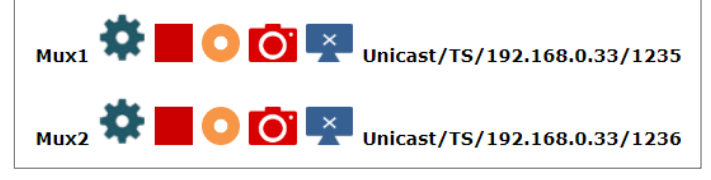

Because the "auto operation" Stream has been set at power up the Encoder will start stream automatically. This manually start is require for the first time after setup.

# 2.1. ANT-1772 as Decoder

The CVBS & HDMI connector, which is a micro HDMI, are located as shown

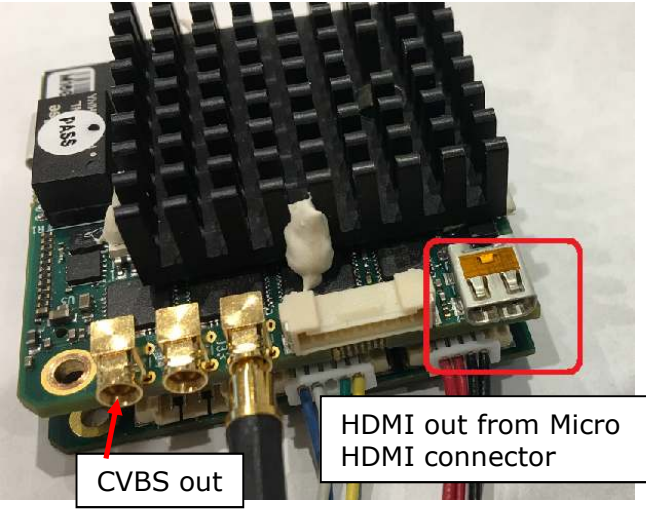

A Micro HDMI to standard HDMI adaptor can be used to get the image to a suitable monitor

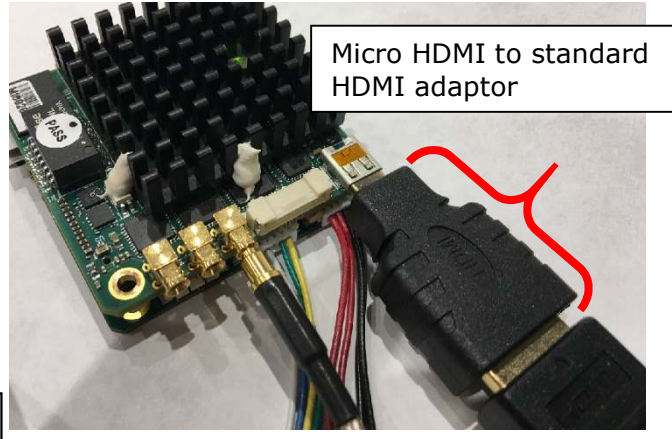

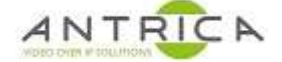

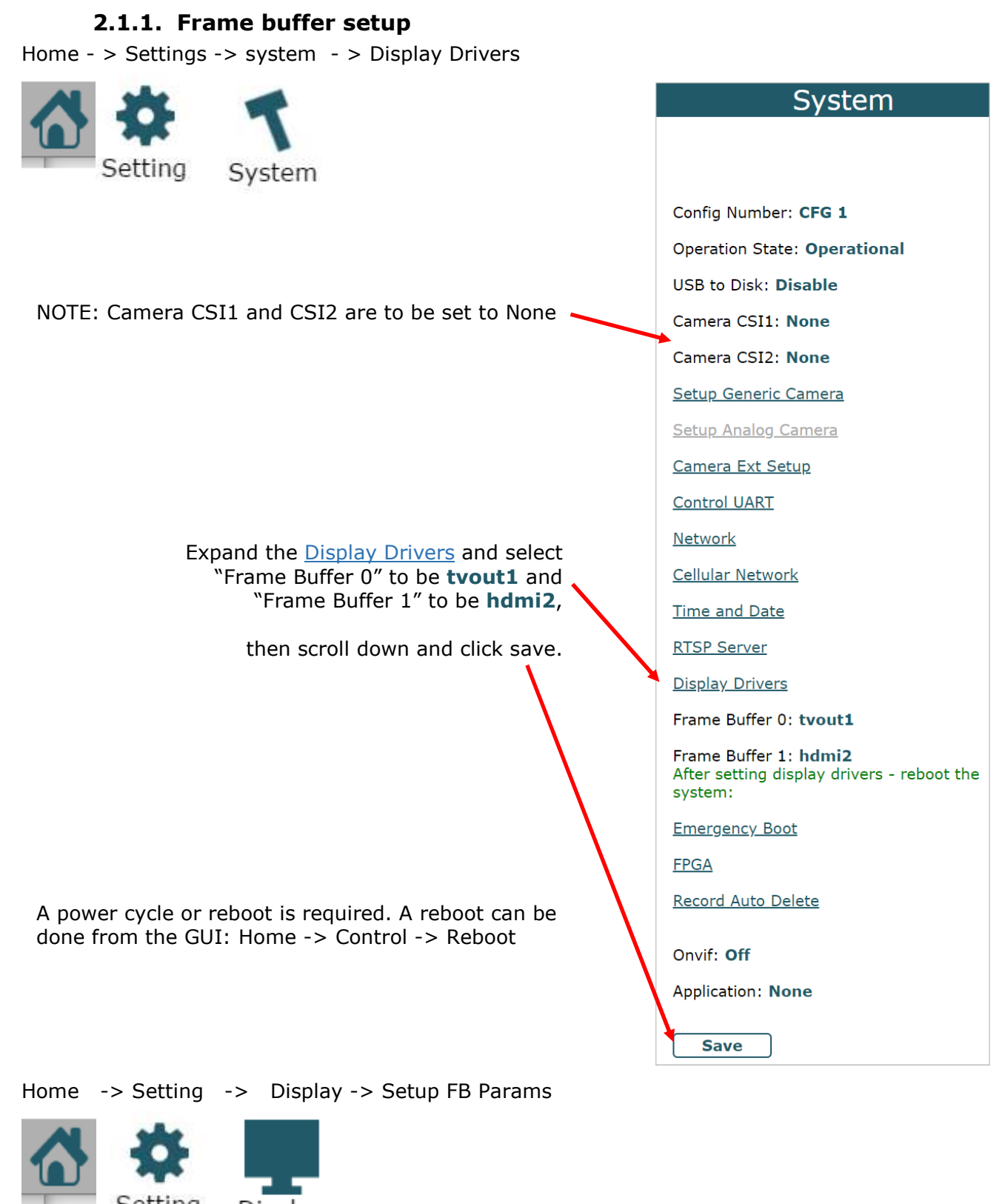

From the drop-down menus:

For **fb0** select from modes **D:720x576i-50** For **fb1** select from modes **U:1920x1080p-60** other resolution can be selected, however ensure your monitor is capable of showing them

then click save

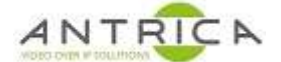

## 2.1.1."receiver" setup

For both HDMI and HD-SDI output this setup is the same

Home - > Network Stream -> demux1 settings

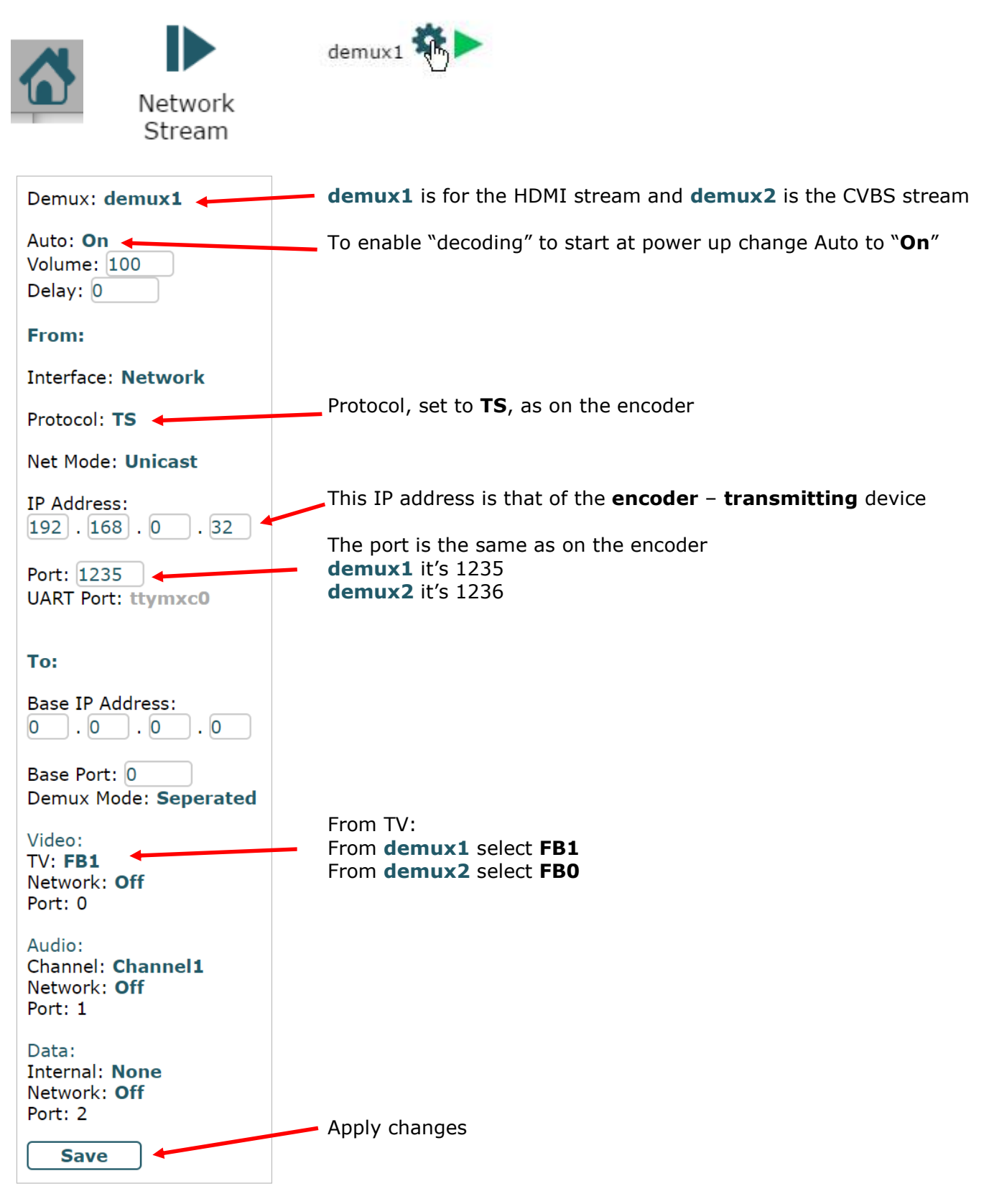

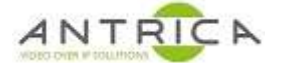

#### 2.1.1. Manually start receiving

Back one level -> Click the green "play" button

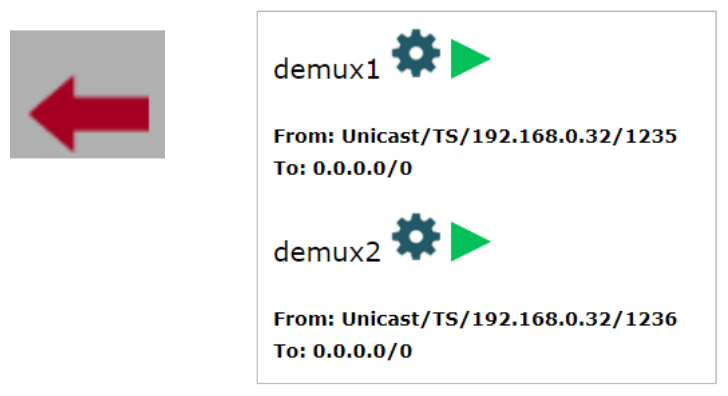

This cause the outputs to show the signal stream being feed into the Encoder

Once clicked the play button changes to the "red square" / stop button

| demux1 🗱 📕                                          |
|-----------------------------------------------------|
| From: Unicast/TS/192.168.0.32/1235<br>To: 0.0.0.0/0 |
| demux2 🗱 📕                                          |
| From: Unicast/TS/192.168.0.32/1236<br>To: 0.0.0.0/0 |

Because the "auto" On has been set at power up the Encoder will start stream automatically. This manually start is require for the first time after setup.

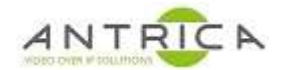

| Version | date      | Author  | Comments                                               |
|---------|-----------|---------|--------------------------------------------------------|
| 1.0     | 27-Feb-18 | David M | first draft                                            |
| 1.1     | 28-Feb-18 | David M | RTSP not required                                      |
| 1.2     | 24-Apr-18 | David M | Reordered some steps                                   |
| 1.3     | 24-Apr-18 | David M | Added HD-SDI decode output setup                       |
| 1.4     | 27-Nov-18 | David M | added tested in 2.3.6.4 comment                        |
| 1.5     | 27-Nov-18 | David M | Tested with 2.3.8.5                                    |
| 2.0     | 29-Nov-18 | David M | Addition of dual decode 2.3.8.5                        |
| 2.1     | 17-Dec-18 | David M | Highlight on decoder HD stream will be displayed as SD |
| 2.2     | 8-Feb-19  | David M | Dual decode HD->HD & SD->SD 2.3.8.6                    |

# **Document information**